## **DOKUMENTASI SIADIN PARENT**

Pada home page <u>dinus.ac.id</u> terdapat menu pelayanan orang tua/wali yang bertujuan untuk memberikan informasi kepada orang tua/wali tentang segala sesuatu yang berhubungan dengan akademik mahasiswa (anak).

Caranya pilih menu siAdin Parent seperti gambar berikut:

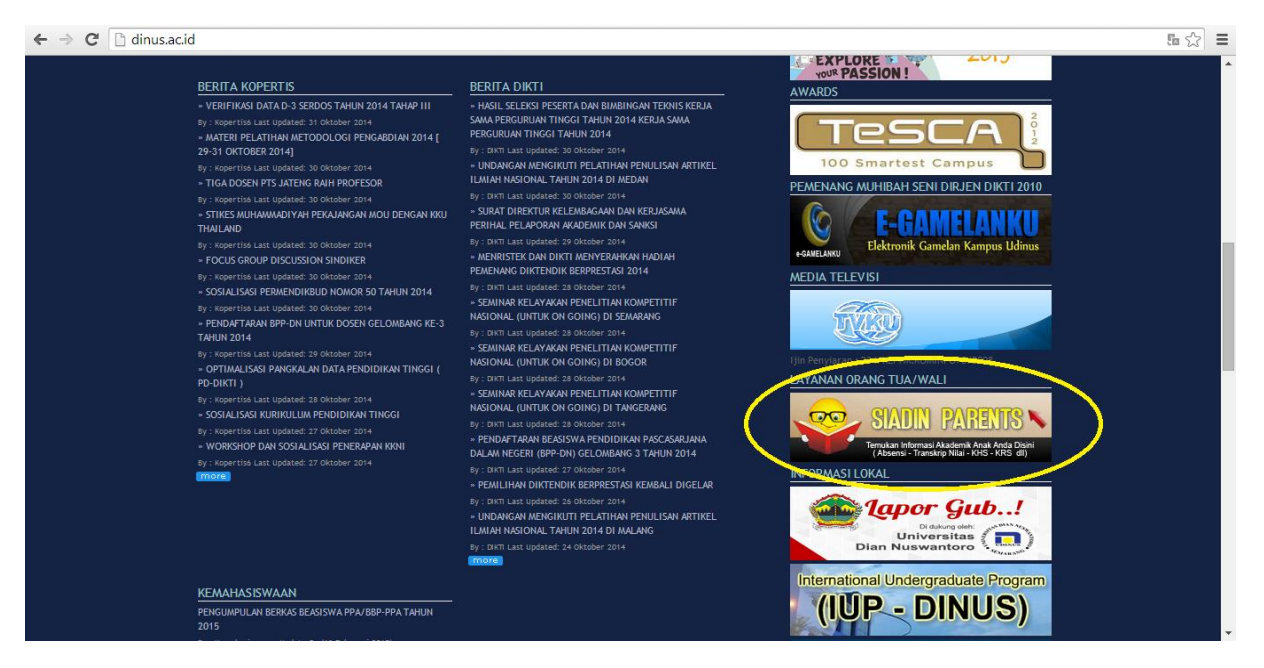

Kemudian akan tampil seperti berikut lalu isikan NIM mashasiswa (anak) serta tanggal lahir anda (orang tua/wali) berikutnya klik submit:

| ← → C 🗋 dinus.ac.id/mhsdoc/dokumen                                                                                                    |                                                                                                    | 5a 🟠 🔳               |
|----------------------------------------------------------------------------------------------------|----------------------------------------------------------------------------------------------------|----------------------|
| Universitas<br>DIAN NUSWANTORO<br>for a better future                                                                                                    | Select Language                                                                                                    | *                    |
| HOME AKADEMIK FAKULTAS PASCA SARJANA KERJASAMA KEMAHASISWAAN GALERI BUKU TAMU T                                                                                                    | TENTANG DINUS                                                                                                    |                      |
| DOKUMEN MAHASISWA                                                                                                    | PENERIMAAN MAHASISWA BARU                                                                                                    | . J                  |
| Masukkan NIM : Diisikan NIM Mahasiswa<br>yang akan dicari                                                                                                    | Informasi Seputar<br>Penerimaan Mahasiswa Baru 2015                                                                                                    |                      |
| Tanggal Lahir Orang Tua :                                                                                                    | Jalur PMDK                                                                                                    |                      |
|                                                                                                    |                                                                                                    |                      |
| Download Pamic (Siadin Parent) untuk perangkat Android Anda. Gratis! Klik icon untuk men-download.                                                                                                    | PENGUMUMAN                                                                                                    |                      |
|                                                                                                    | PMDK TAHAP II                                                                                                    |                      |
|                                                                                                    | Streep Borcemen Remail Wolchurg                                                                                                    |                      |
|                                                                                                    | PENGUMUMAN<br>UMBPTS Perfodo Desember/2010                                                                                                    |                      |
|                                                                                                    | Indonesian Language and Culture Service                                                                                                    |                      |
|                                                                                                    | ilee 🎦                                                                                                    |                      |
|                                                                                                    |                                                                                                    |                      |
| ← → C                                                                                                    |                                                                                                    | 5 x =                |
| ← → C ☐ dinus.acid/mhsdoc/dokumen                                                                                                    | Select Language 🔹                                                                                                    | 54 ☆ =               |
|                                                                                                    | Select Language                                                                                                    | 5a ☆ Ξ               |
| ← → C ☐ dinus.ac.id/mhsdoc/dokumen           Image: Diam Diam NUSWANTORO           for a better future           HOME AKADEMIK FAKULTAS PASCA SARJAMA KEMAHASISWAAN GALERI BUKU TAMU T                                                                                                    | Select Language                                                                                                    | <b>₽</b> ☆ =         |
| <ul> <li>C inus.acid/mhsdoc/dokumen</li> <li>Universitas<br/>DIAN NUSWANTORO<br/>for a better future</li> <li>Home akademik fakultas pasca sarjana kerjasama kemahasiswaan galeri buku tamu tookumen mahasiswa</li> </ul>                                                                                                    | Select Language                                                                                                    |                      |
| C i dinus.acid/mhsdoc/dokumen          Image: Constraint of the second distribution of the second distribution of the second distributicon of the second d                                                                                                    | Select Language<br>Reverad by Con & Translate<br>Cource.<br>TENTANG DINUS<br>PENERIMAAN MAHASISWA BARU<br>PENERIMAAN MAHASISWA BARU<br>Informasi Seputar<br>Dongrimaan Mahasiswa Baru 2006                                                                                                    |                      |
|                                                                                                    | Select Language<br>Provide to 2 Gold Translate<br>Descrit<br>TENTANG DINUS<br>PENERIMAAN MAHASISWA BARU<br>PENERIMAAN MAHASISWA BARU<br>Informasi Seputar<br>Penerimaan Mahasiswa Baru 2016<br>Jalur PMDK                                                                                                    |                      |
| C ☐ dinus.acid/mhsdoc/dokumen          Image: Comparison of the second second                                                                                                    | Select Language<br>Provered by Contraction<br>Control<br>TENTANG DINUS<br>PENERIMAAN MAHASISWA BARU<br>PENERIMAAN MAHASISWA BARU<br>PENERIMAAN MAHASISWA BARU<br>Penerimaan Mahasiswa Baru 2015<br>Jalur PMDK<br>Pendaftaran PMDK                                                                                                    | 5. ☆ =               |
|                                                                                                    | Select Language<br>Powerad by Con & Translate<br>Dearch<br>TENTANG DINUS<br>TENTANG DINUS                                                                                                    | 5. 1 ≤ 1             |
|                                                                                                    | Belect Language<br>Formation 2 Cardia Transfer<br>Formation 2 Cardia Transfer                                                                                                    | 5 ☆ =                |
| ← → C Individual Contraction Contraction Contracti                                                                                                    | Select Languag<br>Musical Carlon Carlon<br>Control Carlon Carlon Carlon<br>Carlon Carlon<br>Carlon<br>Carlon Carlon<br>Carlon Carlon<br>Carlon<br>Ca | (a) Ω <sup>2</sup> = |
| C in dinus.acid/mhsdoc/dokumen<br>Construction<br>Construction | Seect Languag<br>Musical 2 (2) (2) (2) (2) (2) (2) (2) (2) (2) (                                                                                                    | (k) (k)              |

Setelah langkah diatas maka akan tampil informasi berupa biodata lengkap, absensi, kartu hasil studi, transkrip nilai, tagihan pembayaran dan lain sebagainya, yang bertujuan agar anda para orang tua/wali dapat memonitor perkembangan mahasiswa (anak) dalam menjalankan perkuliahan yang selama ini dijalankan.

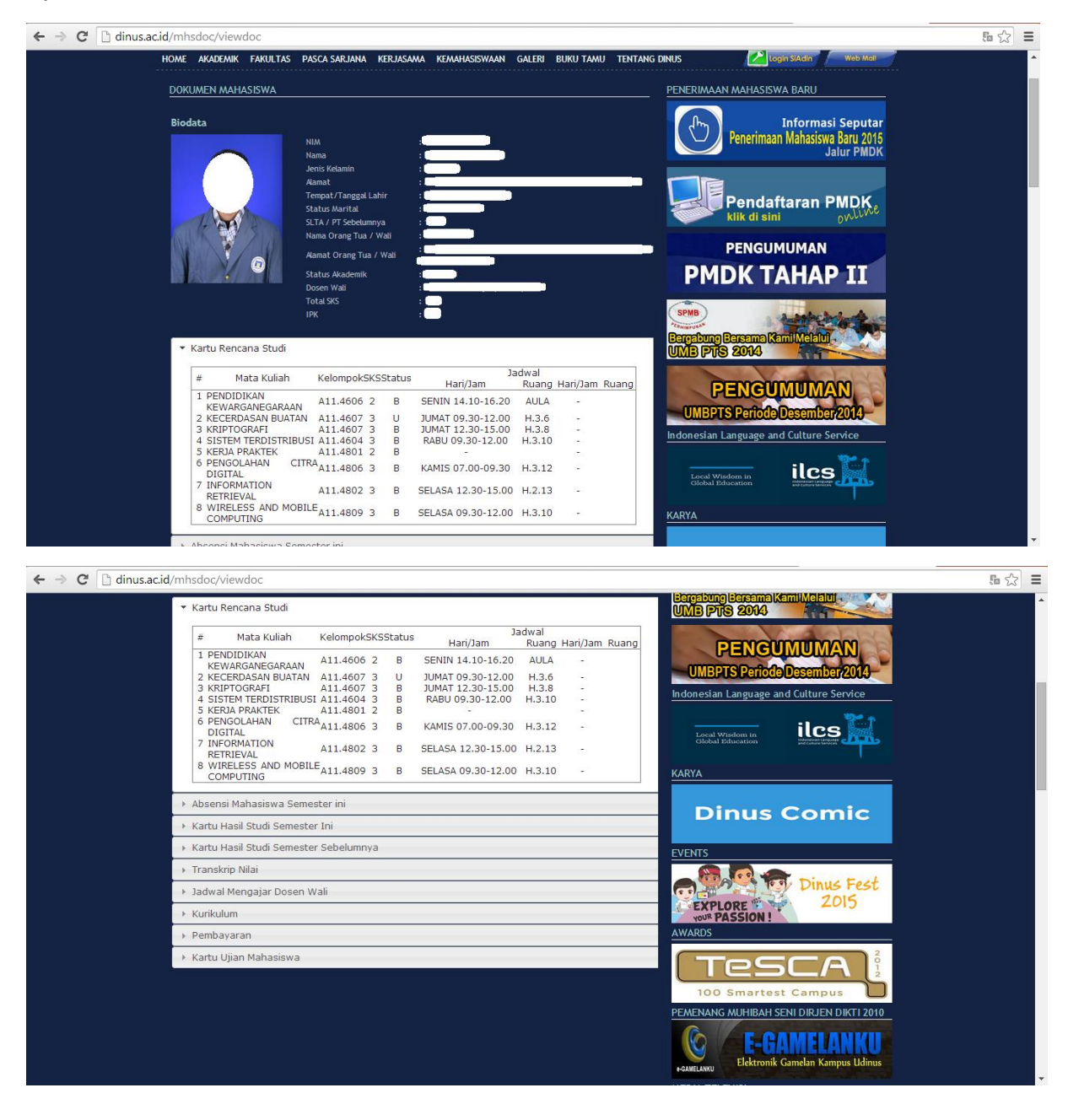